## ZOOM PARA ESTUDIANTES

1) Descargar e instalar ZOOM

- Android Playstore "Zoom"
- IOS AppStore "Zoom"
- Windows https://zoom.us/client/latest/ZoomInstaller.exe
- Mac OS https://zoom.us/client/latest/Zoom.pkg
- Linux (seleccionar la distribución y descargar) https://zoom.us/download?os=linux

**NOTA:** En caso de no poder descargar e instalar en ninguna plataforma solicitar al docente el enlace web a la reunión.

2) Una vez instalado hacer clic en el botón que dice: Entrar a una reunión e ingresar el ID de reunión proporcionado por el docente y su nombre (para identificación en el equipo docente).

El ID de cada materia se mantendrá durante el cursado virtual, en caso de modificarse los docentes lo comunicarán.

3) Después de ingresar el programa solicitará permiso para utilizar el audio del dispositivo, concederlo para poder escuchar.

4) Preferentemente, para garantizar la estabilidad de la conexión y reducir el consumo de datos se recomienda conectarse utilizando una red WIFI o computadora conectada por cable.

Para optimizar las clases virtuales los participantes estarán ingresando con los micrófonos silenciados así como también las cámaras. Por tanto solo estarán recibiendo la cámara, presentación y audio del docente.

Para interactuar en la clase se encuentra habilitado un chat en el cual podrán realizar las preguntas que consideren pertinentes y el docente responderá en la medida de lo posible.